1. Before you can access a listserv list management page you will first need to register your account before you can login.

http://listserv.plsinfo.org/cgi-bin/wa.exe?GETPW1=ADMIN&X=&Y=

| ander a control Entitle Els                                                                                                    | ils                                                                                                    |
|----------------------------------------------------------------------------------------------------|----------------------------------------------------------------------------------------------------|
| ister LISTSERV F                                                                                                    | Password                                                                                                    |
| must fill in all fields to re                                                                                                    | egister your password.                                                                                                    |
|                                                                                                    |                                                                                                    |
| nister LISTSEDV Dageu                                                                                                    | ana a                                                                                                    |
|                                                                                                    | in the second second second second second second second second second second second second second second second                                                                               |
|                                                                                                    |                                                                                                    |
| Please enter your email a<br>Password" button. If you a<br>was this procedure will                                                                                      | ddress and the desired password, then click on the "Register<br>already had a LISTSERV password but cannot remember what<br>automatically replace your existing password with the new one     |
| Please enter your email a<br>Password" button. If you a<br>was, this procedure will<br>ou will be entering below                                                        | ddress and the desired password, then click on the "Register<br>already had a LISTSERV password but cannot remember what<br>automatically replace your existing password with the new one     |
| Please enter your email a<br>Password" button. If you a<br>was, this procedure will<br>ou will be entering below<br>Email Address:                                      | ddress and the desired password, then click on the "Register<br>already had a LISTSERV password but cannot remember what<br>automatically replace your existing password with the new one     |
| Please enter your email a<br>Password" button. If you a<br>was, this procedure will<br>you will be entering below<br>Email Address:<br>Password:                        | ddress and the desired password, then click on the "Register<br>already had a LISTSERV password but cannot remember what<br>automatically replace your existing password with the new one     |
| Please enter your email a<br>Password" button. If you a<br>was, this procedure will<br>ou will be entering below<br>Email Address:<br>Password:<br>Password (Again):    | ddress and the desired password, then click on the "Register<br>already had a LISTSERV password but cannot remember what<br>automatically replace your existing password with the new one<br> |
| Please enter your email a<br>Password" button. If you a<br>t was, this procedure will<br>you will be entering below<br>Email Address:<br>Password:<br>Password (Again): | ddress and the desired password, then click on the "Register<br>already had a LISTSERV password but cannot remember what<br>automatically replace your existing password with the new one<br> |

2. After you have entered your email address and a password click the register password

## Accessing the Listserv List Management Page

1. Below is the URL to access the listserv list management page.

http://listserv.plsinfo.org/cgi-bin/wa.exe?LMGT1

2. Enter your email address and your password.

Subscriber's Corner Email Lists

#### Login Required

| lease enter your email a<br>" button. If this is the firs<br>assword, you will need t | Iddress and your LISTSERV password and click on the "Lo<br>t time you see this prompt, or if you have forgotten your<br>o get a new LISTSERV password first. |
|---------------------------------------------------------------------------------------|----------------------------------------------------------------------------------------------------|
| Email Addre                                                                           | 225                                                                                                    |
| Password:                                                                             |                                                                                                    |
|                                                                                       | Log In Change Password                                                                                                    |
|                                                                                       |                                                                                                    |

#### LIST SERV.PL SINFO.ORG

3. To add or remove subscribes click the list management drop down and click the subscriber management option.

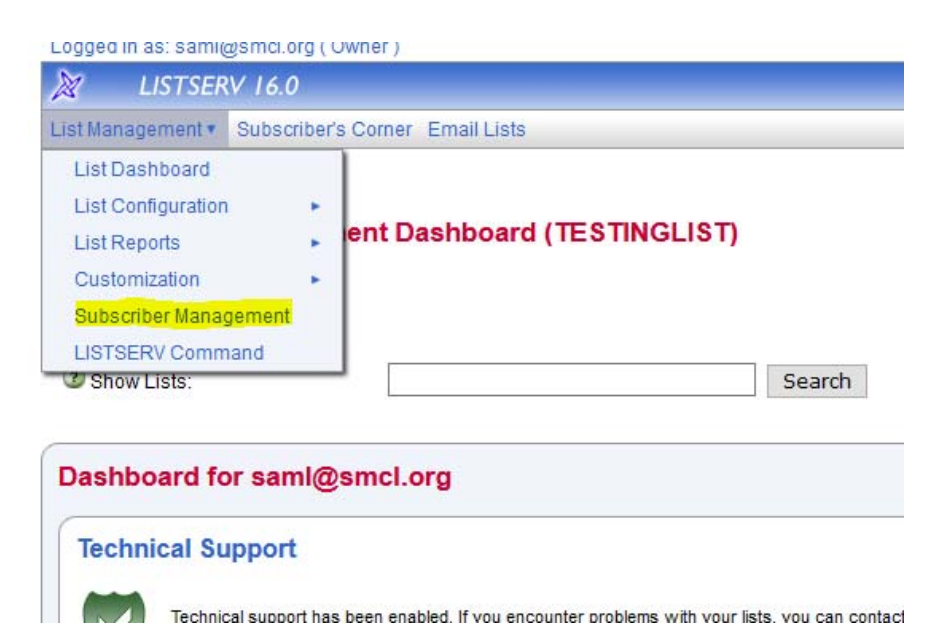

## Adding a subscriber

1. Enter in the email address followed by their first and name.

| Search III LESTINOLIST Clear                                                                                                    |
|----------------------------------------------------------------------------------------------------|
|                                                                                                    |
| Add New Subscriber                                                                                                    |
| Email Address and Name' about the second state to be the second second |
| henry@somewhere.com Henry Brown                                                                                                    |
| Henry Brown <henry@somewhere.com></henry@somewhere.com>                                                                                                    |
| Send Email Notification                                                                                                    |
|                                                                                                    |
| Add to TESTINGLIST Clear                                                                                                    |
|                                                                                                    |
| eview List Members: In Browser   By Email                                                                                                    |

2. Then click the add to button.

### **Removing a Subscriber**

1. Enter in the name or email address.

| Examine or Delete Subscription   Name or Address: shreffler@plsinfo.org   henry@somewhere.com   Henry Brown   s*lvia   Search in TESTINGLIST | TESTINGLIST                    |                                                                                                    |
|----------------------------------------------------------------------------------------------------|--------------------------------|----------------------------------------------------------------------------------------------------|
| Name or Address: shreffler@plsinfo.org   henry@somewhere.com Henry Brown   s*lvia Search in TESTINGLIST                                      | Examine or Delete Subscription |                                                                                                    |
|                                                                                                    | Name or Address:               | shreffler@plsinfo.org<br>henry@somewhere.com<br>Henry Brown<br>s*lvia<br>Search in TESTINGLIST Clear |

2. Click the search in button.

# Subscriber Management

| Notification Options: | Send Email Notification                     |
|-----------------------|---------------------------------------------|
|                       | ○ Do Not Notify the User                    |
| Name                  | Jack Shreffler                              |
| Name:                 |                                             |
| Email Address:        | shreftler@plsinfo.org                       |
|                       | Subscribed Since: 21 Nov 2007               |
| 3 Subscription Type   | Regular                                     |
|                       | O Digest (traditional)                      |
|                       | O Digest (MIME format)                      |
|                       | O Digest (HTML format)                      |
|                       | O Index (traditional)                       |
|                       | O Index (HTML format)                       |
| 3 Mail Header Style   | O Normal LISTSERV-style header              |
|                       | IISTSERV-style, with list name in subject   |
|                       | O "Dual" (second header in mail body)       |
|                       | ○ sendmail-style                            |
|                       | O Normal LISTSERV-style (RFC 822 Compliant) |
| 3 Acknowledgements    | ○ No acknowledgements                       |
|                       | ○ Short message confirming receipt          |
|                       | Receive copy of own postings                |
| 3 Miscellaneous       | Mail delivery disabled temporarily          |
|                       | Address concealed from REVIEW listing       |
|                       | User is exempt from renewal/probing         |
|                       | User may bypass moderation                  |
|                       | All postings sent to list owner for review  |
|                       | User may not post to list                   |

Click the delete button to remove the subscriber.